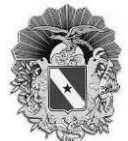

# TUTORIAL DE EMISSÃO DO DAE (BOLETO)

As taxas de serviços e produção do serviço de inspeção estadual – SIE, deverão ser pagas através do DAE (documento de arrecadação estadual), emitida pelo SIGEAGRO.

1° **passo**: Acessar o link do site oficial da <u>Agência de Defesa Agropecuária do Pará</u> (<u>adepara.pa.gov.br</u>), deslizar a barra de rolagem até o espaço "SERVIÇOS" clicar em "SIGEAGRO 2.0".

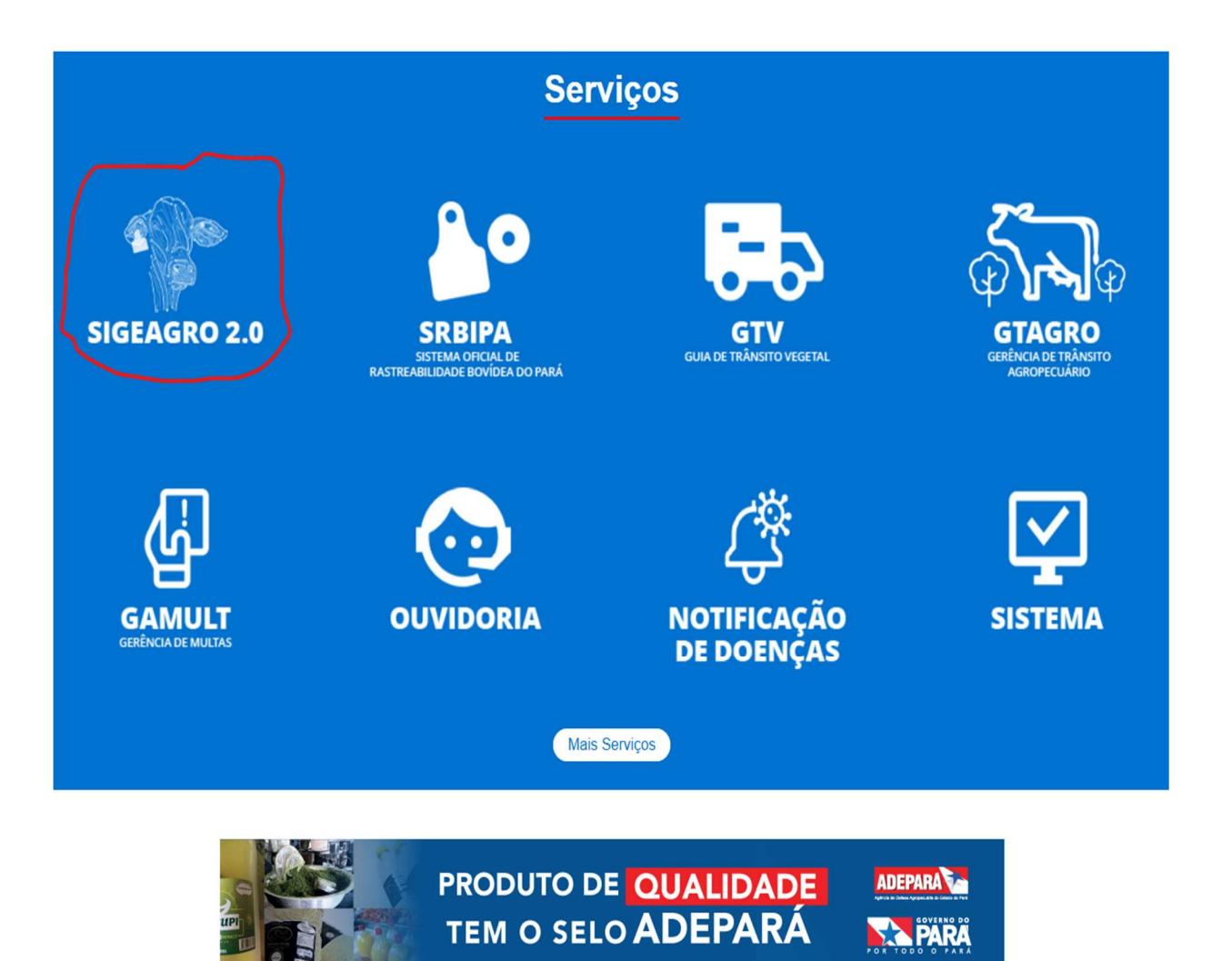

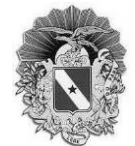

2° passo: Deslize a barra de rolagem até "SISTEMAS" clicar em DAE.

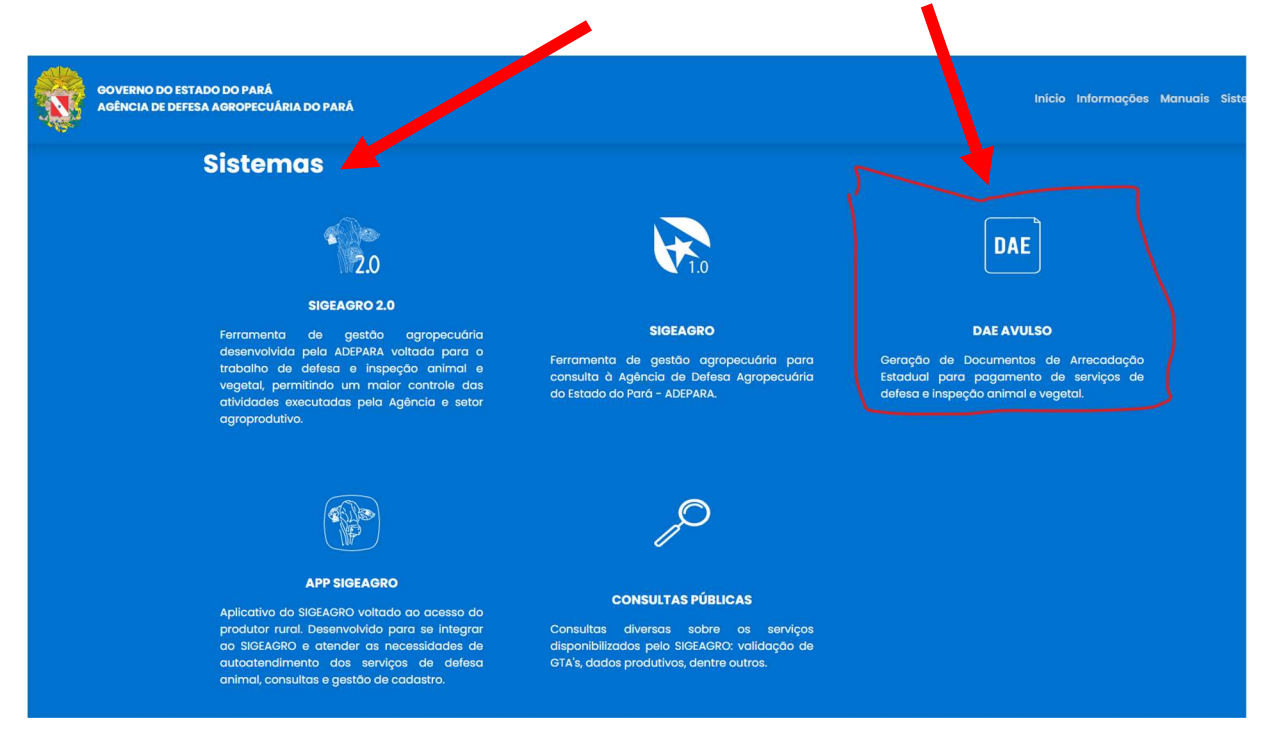

**3º passo:** Ao adentrar na página da <u>Geração de Documentos de Arrecadação Avulso</u>.

Todos os campos com \* devem ser preenchidos.

Na "Taxas de Poder de Polícia e Serviços em Geral", selecionar a opção "1296 – Inspeção Animal".

| Selecione                                                                             | ~                    |                 |
|---------------------------------------------------------------------------------------|----------------------|-----------------|
| Selecione<br>1293 - INSPEÇÃO VEGETAL<br>1294 - DEFESA VEGETAL<br>1295 - DEFESA ANIMAL | Valor on Reais *     | Data de Vencime |
| 1296 - INSPEÇAO ANIMAL<br>1297 - MULTAS                                               |                      | 28/11/2023      |
| CPF/CNPJ do Sacado *                                                                  | Nome do Sacado *     |                 |
| Endereço é estado do CEP do Sacado *                                                  | Endereço do Sacado * |                 |
|                                                                                       |                      |                 |

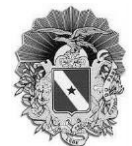

4° passo: Em "Quantidade", preencher o quantitativo de pagamento em UPF para o serviço em especifico, <u>automaticamente irá aparecer o valor em reais e data de</u> <u>vencimento</u>. Conforme exemplo na imagem abaixo.

Observação: Todos os quantitativos junto com as especificações de cada serviço prestado pelo SIE estão no anexo 01 (pág. 5).

| 1296 - INSPEÇÂO ANIMA    | L               | × ]                  |                  |
|--------------------------|-----------------|----------------------|------------------|
|                          | 2010            | . )                  |                  |
| Valor Indexado *         | Quantidade *    | Valor em Reais *     | Data de Vencimer |
| 1                        | 37              | <del>16</del> 1,82   | 28/11/2023       |
| CPF/CNPJ do Sacado *     |                 | Nome do Sacado *     |                  |
| Endereço é estado do PA? | CEP do Sacado * | Endereço do Sacado * |                  |
| Sim Não                  |                 |                      |                  |
| Bairro do Sacado *       |                 | Município do Sacado* |                  |
| Referência               |                 |                      |                  |
| Referência               |                 |                      |                  |

**5° passo:** Preencher os dados referente à empresa solicitante do serviço e em seguida gerar o DAE.

| 1 161,82                                                      | 28/11/2023 |
|---------------------------------------------------------------|------------|
| PE/CNP1 do Sacado * Nome do Sacado *                          |            |
|                                                               |            |
| 00000000000000000000000000000000000000                        |            |
| indereço é estado do PA? CEP do Sacado * Endereço do Sacado * |            |
| Sim Não 00000000 RODOVIA BELÉM                                |            |
| Bairro do Sacado * Município do Sacado*                       |            |
| BELÉM 1501402                                                 |            |
| Referência                                                    |            |
|                                                               |            |
|                                                               |            |

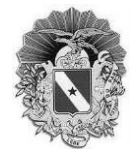

7° **passo:** Boleto de pagamento. Após efetuar o pagamento, inserir o comprovante juntamente com o DAE no processo correspondente ao serviço solicitado.

| Nome:                                                 | and the                                                                                                    | or ood. Hoodid.     | 1296          |
|-------------------------------------------------------|----------------------------------------------------------------------------------------------------|---------------------|---------------|
| Receita: TAXA DE SERVIÇO DE INSPEÇÃO ANIMAL - ADEPARA | 220 41                                                                                                    | 02 - Referência:    | 11/200        |
| Município: BELEM                                      | No. of the second second second second second second second second second second second second second second se | 03 - Identificação: | 405.622.120-0 |
| Telefone:                                             |                                                                                                    | 04 - Doc. Origem:   |               |
| Endereço:                                             | GOVERNO DO<br>ESTADO DO PARÁ                                                                                    | 05 - Receber até:   | 28/11/202     |
| Informações adicionais                                | Londo Donnor                                                                                                    | 06 - Documento:     | 23020807242   |
|                                                       | SECRETARIA DO                                                                                                   | 07 - Cód. Munic.:   | 150140        |
|                                                       | ESTADO DA                                                                                                    | 08 - Taxa:          | R\$ 0,0       |
|                                                       | TALLINDA                                                                                                    | 09 - Principal:     | R\$ 161,8     |
|                                                       |                                                                                                    | 10 - Correção:      | R\$ 0.0       |
|                                                       | DAE<br>Versão 2017.1.00                                                                                         | 11 - Acréscimo:     | R\$ 0,0       |
| Data emissão 21/11/2023 11:27                         | DOCUMENTO DE                                                                                                    | 12 - Multa:         | R\$ 0,0       |
| Sistema emissor DAE-SERVICE:1.0.37                    | ARRECADAÇÃO                                                                                                    | 13 - Honorários:    | R\$ 0,0       |
|                                                       | ESTADUAL                                                                                                    | 14 - Total:         | R\$ 161.8     |
| ***AUTENTICACÃO NO VERSO ***                          |                                                                                                    |                     |               |

# ANEXO 01 - QUANTITATIVOS DAS UPF'S PARA AS TAXAS DOS SERVIÇOS DE INSPEÇÃO ANIMAL NO SIGEAGRO

- 67 UPF Taxa de registro: Registro inicial.
- 34 UPF Taxa de registro Estabelecimentos registrados: Renovação de registro.
- 34 UPF Taxa de registro Estabelecimentos registrados: Alteração de razão social.
- 34 UPF Taxa de registro Estabelecimentos registrados: Reforma e ampliação.

11 UPF – Taxa de registro – Estabelecimentos registrados: Registro de rotulagem (cada petição).

UPF - Unidade Padrão Fiscal.